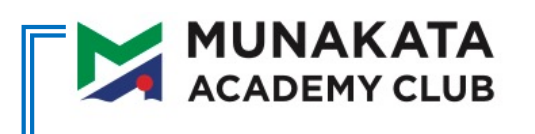

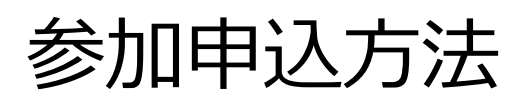

STEP 2 / スクール会員(むなかたアカデミークラブ会員)登録

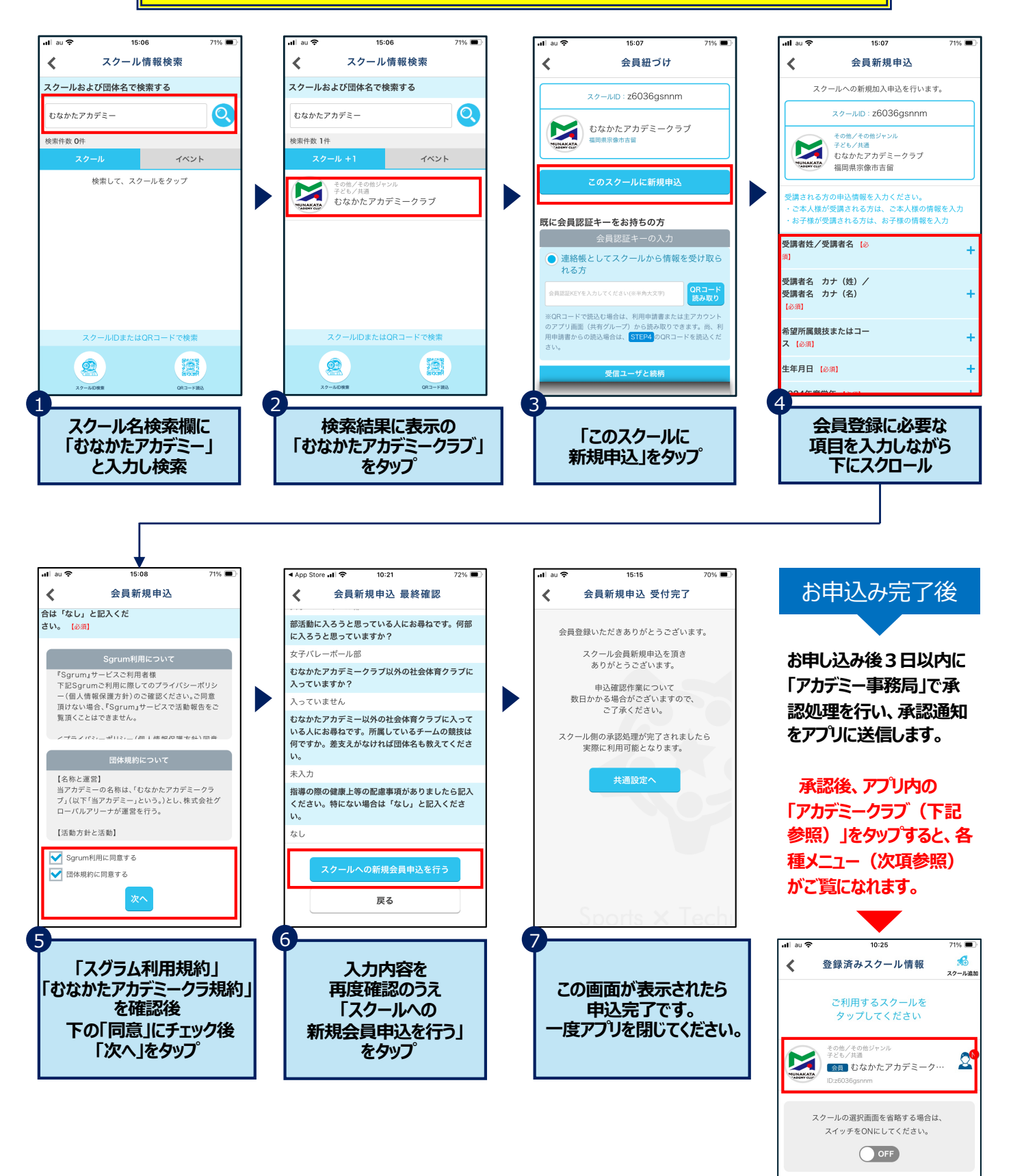